## **Using Student Planning**

Login to Self Service and select "Student Planning" to begin:

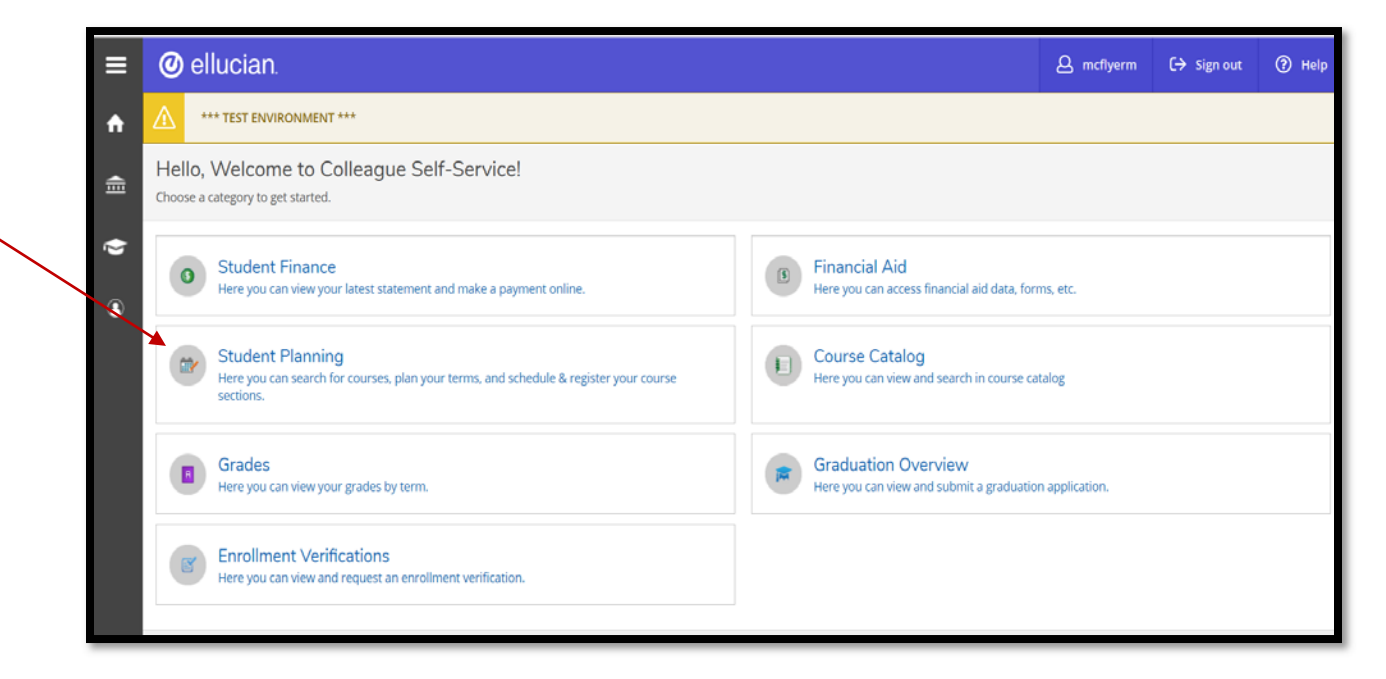

Planning Overview shows your program(s) of study and current schedule. From here you can select "Go to My Progress" or "Go to Plan & Schedule".

| =      | @ ellucian.                                                                                                    |                                  |                             |                        |          | A mcflyerm          | C→ Sign out            | () Help |  |  |
|--------|----------------------------------------------------------------------------------------------------|----------------------------------|-----------------------------|------------------------|----------|---------------------|------------------------|---------|--|--|
| ٠      | Academics · Student Planning · Planning Overview                                                                                                    |                                  |                             |                        |          |                     |                        |         |  |  |
|        | *** TEST ENVIRONMENT **                                                                                                    |                                  |                             |                        |          |                     |                        |         |  |  |
| ≡<br>হ | Steps to Getting Starte<br>There are many options to help you                                                                                         | ed<br>plan your courses and earn | your degree. Here are 2 ste | ps to get you started: |          | Search for courses. |                        | ٩       |  |  |
|        | 1<br>View Your Progress<br>Start by going to My Progress to see your academic progress in your degree and search<br>for courses.<br>Go to My Progress |                                  |                             |                        |          |                     | plished and register y | your    |  |  |
|        | Programs                                                                                                    | $\mathbf{i}$                     | C                           | umulative GPA          | Progress |                     |                        |         |  |  |
|        | Associate in Arts                                                                                                    | )                                | (2                          | .000 required)         |          |                     |                        |         |  |  |
|        | CU Fall 2019 Schedule                                                                                                    |                                  |                             |                        |          |                     |                        |         |  |  |
|        | Sun                                                                                                    | Mon                              | Tue                         | Wed                    | Thu      | Fri                 | Sat                    |         |  |  |
|        | 12am                                                                                                    |                                  |                             |                        |          |                     |                        | A       |  |  |

The "Help" button on the right is a great tool to utilize for "How do I" questions you may have when getting started in Student Planning.

| ≡ | Sandhills                                                                           |                                                |     |                                                  | 8                                                                                                    | ⇔                                                         | ⑦ Help      | ŕ) |  |
|---|-------------------------------------------------------------------------------------|------------------------------------------------|-----|--------------------------------------------------|----------------------------------------------------------------------------------------------------|-----------------------------------------------------------|-------------|----|--|
| * | Academics · Student Planning · Planning Overview                                    |                                                |     |                                                  | Student Planning Help                                                                                |                                                           | $\subseteq$ | /  |  |
|   | Steps to Getting Started                                                            | > How do I find a course?                      |     |                                                  |                                                                                                    |                                                           |             |    |  |
| 盦 | There are many options to help you plan your courses and earn your degree. Here are | > How do I plan my cours                       | es? |                                                  |                                                                                                    |                                                           |             |    |  |
|   | 1                                                                                   |                                                | 2   |                                                  | > How do I create a schee                                                                            | lule?                                                     |             | -  |  |
| e | View Your Progress                                                                  | Plan your Degree &                             |     |                                                  | How do I view a summary of my progress? Reg                                                          |                                                           |             |    |  |
| ۲ | Start by going to My Progress to see your academic progress in your                 | Next, take a look at you remaining classes tow |     | ext, take a look at your plan                    | > How do I register for classes?<br>r plar<br>rd you > How do I submit my course plan to my advisor? |                                                           |             |    |  |
|   | Go to My Progress                                                                   |                                                |     | maining classes toward you<br>to Plan & Schedule |                                                                                                    |                                                           |             |    |  |
| ÷ |                                                                                     |                                                |     |                                                  |                                                                                                    | How do I view my progress towards my degree requirements? |             | 1  |  |
|   |                                                                                     | Cumulative GPA Progress                        |     |                                                  | > How is the Progress bar calculated?                                                                |                                                           |             |    |  |
| ۲ | Programs                                                                            |                                                |     | Progress                                         | > How do I find an academic program?                                                                 |                                                           |             |    |  |
|   | Associate in General Education                                                      | 4.000 (2.000 require                           | d)  |                                                  |                                                                                                    |                                                           |             |    |  |

**My Progress** will show you how close you are to completing your degree and the remaining course(s) needed. Each "Requirement" section contains only the courses required for your program - from there you can select course(s) to place on your schedule. You have the ability to map out your entire educational journey by planning courses and then selecting sections to register for as registration periods open up. When you have fulfilled all the requirements for a specific category it will be marked "Completed" in green.

| =    | Associate in Arts<br>(1 of 2 programs)                                                                       |                                                                                                    |                                    | View a New Program                   | Load Sample Course P | lan      |  |  |  |  |
|------|----------------------------------------------------------------------------------------------------|----------------------------------------------------------------------------------------------------|------------------------------------|--------------------------------------|----------------------|----------|--|--|--|--|
| 2.25 | At a Glance                                                                                                  |                                                                                                    |                                    |                                      |                      | 🖨 Print  |  |  |  |  |
| •    | Cumulative GPA:<br>Institution GPA:<br>Degree:<br>Majors:                                                    | 2.750 (2.000 required)<br>2.750 (2.000 required)<br>Associate in Arts<br>Associate jo Arts                                                                                  | Program Completion                 | must be verified by the Registrar.   |                      |          |  |  |  |  |
|      | Departments:<br>Catalog:<br>Anticipated Completion Date:                                                     | Associate in Arts<br>2018<br>5/7/2019                                                                                                    | Progress                           |                                      |                      |          |  |  |  |  |
| ©)5  | Description<br>The Associate in Arts degree shall be granted for more<br>Program Notes<br>Show Program Notes |                                                                                                    | Total Credits                      | 48                                   | 26                   | 74 of 60 |  |  |  |  |
| •    |                                                                                                    |                                                                                                    | Total Credits from this Schoo      | 48                                   | 26                   | 74 of 15 |  |  |  |  |
| =    | Requirements                                                                                                 |                                                                                                    |                                    |                                      |                      |          |  |  |  |  |
| ۲    | General Education Requirements<br>Complete all of the following items.                                       | 🖄 5 of 6 Completed, Fully Planned 📕                                                                                                    | le Details                         |                                      |                      |          |  |  |  |  |
|      | A. ENGLISH                                                                                                   |                                                                                                    |                                    |                                      |                      |          |  |  |  |  |
|      | TAKE ENG-111 AND ENG-112<br>Complete all of the following items.                                             | TAKE ENG-111 AND ENG-112<br>Complete all of the following items: ✓ 1 of 1 Completed. Show Details                                                                           |                                    |                                      |                      |          |  |  |  |  |
|      | B. HUMANITIES/FINE ARTS ELECT                                                                                | B. HUMANITIES/FINE ARTS ELECT                                                                                                    |                                    |                                      |                      |          |  |  |  |  |
|      | TAKE 3 OF THE FOLLOWING: MUST<br>Complete all of the following items.                                        | BE FROM 2 DIFFERENT SUBJECTS: ART-11<br>1 of 1 Completed. <u>Show Details</u>                                                                                               | ART-114 ART-115 COM-231 ENG-231 EN | NG-232 ENG-241 ENG-242 MUS-110 MUS-1 | 12 PHI-215 PHI-240   |          |  |  |  |  |
|      | C. SOCIAL/BEHAV SCI. ELECTIVE                                                                                | C. SOCIAL/BEHAV SCI. ELECTIVE                                                                                                    |                                    |                                      |                      |          |  |  |  |  |
|      | TAKE 3 OF THE FOLLOWING - MUST<br>Complete all of the following items.                                       | TAKE 3 OF THE FOLLOWING - MUST BE FROM 2 DIFFERENT SUBJECTS: ECO-251 ECO-252 HIS-111 HIS-112 HIS-131 HIS-132 POL-120 PSY-150 SOC-210<br>Complete all of the following items |                                    |                                      |                      |          |  |  |  |  |

To add a course to your schedule or search for sections click on either the course or "Search" from the details of the specific requirement, i.e. Math

| G.<br>TA<br>Co | . <b>Math</b><br>AKE MAT-152 AND TAKE MAT-143 OR MA<br>omplete all of the following items. <u> 0</u> o | -171<br>f 2 Completed. <u>Hide Details</u>               |                                |        |         |  |  |  |  |  |
|----------------|----------------------------------------------------------------------------------------------------|----------------------------------------------------------|--------------------------------|--------|---------|--|--|--|--|--|
|                | 1.<br>Complete 4 credits. Take course MAT-152. 🛕 0 of 4 Credits Completed. Hide Details                |                                                          |                                |        |         |  |  |  |  |  |
|                | Status                                                                                                 | Course                                                   | Grade Grade                    | Term   | Credits |  |  |  |  |  |
|                | <ol> <li>Not Started</li> </ol>                                                                        | MAT-152 Statistical Methods I                            |                                |        |         |  |  |  |  |  |
|                | 2.<br>Complete 3 credits. Choose from the co                                                           | urses MAT-143, MAT-171. 🕚 Fully Planned 🛆 0 of 3 Credits | Completed. <u>Hide Details</u> |        |         |  |  |  |  |  |
|                | Status                                                                                                 | Course                                                   | Search Grade                   | Term   | Credits |  |  |  |  |  |
|                | ⊘ In-Progress                                                                                          | MAT-143 Quantitative Literacy                            |                                | 20195U | 3       |  |  |  |  |  |
|                | ① Not Started                                                                                          | MAT-171 Precalculus Algebra                              |                                |        |         |  |  |  |  |  |

In My Progress you can also select "View a New Program" in the upper right hand corner to see how close you are to completing another degree, diploma, or certificate. Select the program and click "View Program" to run the academic evaluation.

| € (1 | Radiography - Guided Studies<br>(1 of 1 programs)<br>At a Glance<br>Cumulative GPA: 2.909 (2.0 | Academic Programs<br>View the degree requirements for any program<br>searching and selecting a program below. | you are interested in, by | Program | Load Sample Course Plan |
|------|------------------------------------------------------------------------------------------------|----------------------------------------------------------------------------------------------------|---------------------------|---------|-------------------------|
| ©)S  | Institution GPA: 2.909 (2.0<br>Degree: Associate<br>Malorr: Badiograp                          | Search for a program:                                                                                         |                           | istrar. |                         |
| -    | Departments: Radiograf<br>Catalog: 2015                                                        |                                                                                                    | Q                         |         |                         |
|      | Anticipated Completion Date: 5/24/2011                                                         | Accounting                                                                                                    |                           |         |                         |
| ÷    | Description<br>The Radiography curriculum prepares the graduate t                              | Accounting - Bookkeeping Certificate                                                                          |                           |         | 23 of 7                 |
|      | Program Notes                                                                                  | <ul> <li>Architectural Technology</li> </ul>                                                                  |                           |         | 23 of 1                 |
| ۲    | Show Program Notes                                                                             | <ul> <li>Architectural Technology Certificate</li> </ul>                                                      |                           |         | 12                      |
|      | Requirements                                                                                   | Associate Degree Nursing                                                                                      |                           |         |                         |
|      | General Education Requirements                                                                 | Associate in Arts                                                                                             |                           |         |                         |
|      | Must have 2.000 minimum GPA for this requirement. C                                            | <ul> <li>Associate in Engineering</li> </ul>                                                                  |                           |         |                         |
|      | Complete all of the following items. \Lambda 1 of 5 Comp                                       | Associate in Fine Arts in Music                                                                               |                           |         |                         |
|      | A. ENGLISH / COMMUNICATION                                                                     | Associate in Fine Arts in Visual Arts                                                                         |                           |         |                         |
|      | Take 3 credits: From courses ENG-111 Take 3 credit                                             | Cancel                                                                                                    | View Program              |         |                         |

Or you can load a sample course plan by selecting "Load Sample Course Plan". Identify the term you want to start in, choose a program, and "Preview Plan".

| Associate in General Educatio<br>(1 of 1 programs)                                      | n-Nursing                                                                                           | View a Ne                             | ew Program | Load Sample Course Plan |
|-----------------------------------------------------------------------------------------|----------------------------------------------------------------------------------------------------|---------------------------------------|------------|-------------------------|
| At a Glance                                                                             | muiced)                                                                                             |                                       |            | 🖨 Print                 |
| Institution GPA: (2.000 r<br>Degree: Associa<br>Majors: AGE - N<br>Departments: Associa | e<br>n Load Sample Course Plan                                                                      | · · · · · · · · · · · · · · · · · · · | Tyistrar.  |                         |
| Catalog: 2018<br>Anticipated Completion Date: 5/15/20                                   | 21 The course plan allows you to assist your a                                                      | advisee in sequencing their courses,  |            |                         |
| Description<br>The Associate in General Education (AGE)-Nursing i                       | providing the ideal path for meeting their a<br>First, choose the first term to use for your court  | icademic goals.<br>rse plan:          |            | 18 of 60                |
| Program Notes<br>Show Program Notes                                                     | CU Spring 2020 •<br>Next, select from one of your enrolled program                                  | ns:                                   | 18         | 18 of 15                |
| Requirements                                                                            | <ul> <li>Associate in General Education-Nursing</li> <li>Or, choose a different program:</li> </ul> |                                       |            |                         |
| Complete all of the following items. 🔬 0 of 7 Con                                       | book                                                                                                |                                       |            |                         |
| A. English Composition<br>TAKE ENG-111 AND TAKE ENG-112 OR ENG-114                      | Accounting - Bookkeeping Certificate                                                                | Q                                     |            |                         |
| Complete all of the following items. 🖄 0 of 2 Con                                       | 1p Cancel                                                                                           | Preview Plan                          |            |                         |

If you select "Load", the plan will be loaded on your Schedule and Timeline as planned courses.

| ≡  | @ ellucian.                                             |              |                                                                                                    |                                                                                    |                           |         | A mcflyerm         | C→ Sign out         | () Help  |
|----|---------------------------------------------------------|--------------|----------------------------------------------------------------------------------------------------|------------------------------------------------------------------------------------|---------------------------|---------|--------------------|---------------------|----------|
| •  | Academics · Student Planning · My Progr                 | ess          |                                                                                                    |                                                                                    |                           |         |                    |                     |          |
|    | *** TEST ENVIRONMENT ***                                | -            |                                                                                                    |                                                                                    | _                         |         |                    |                     |          |
| (E | My Progress                                             |              | Load Sample Course Plan                                                                                            |                                                                                    |                           |         | Search for courses |                     | Q        |
| ģ  | Associate in Arts (1 of 1 programs)                     |              | This is an example of the sequence<br>program. Press the Load button to a<br>the Back button to select a different | of course work to complete the<br>pply these courses to the course<br>sample plan. | selected<br>e plan. Press | Program |                    | oad Sample Course P | Han      |
| ۲  | At a Glance                                             |              | Accounting - Bookkeeping Certifica                                                                                 | te                                                                                 |                           |         |                    |                     | 8 Print  |
|    | Cumulative CDA:                                         | 12 000 сали  | CU Spring 2020                                                                                                    | Completed/Enrolled                                                                 | Credits                   |         |                    |                     |          |
|    | Institution GPA:                                        | 2.000 requi  | ACA-115: Success & Study Skills                                                                                    |                                                                                    | 1 Credits                 | istrar  |                    |                     |          |
|    | Degree:                                                 | Associate in | ACC-120: Prin of Financial Accounting                                                                              |                                                                                    | 4 Credits                 |         |                    |                     |          |
|    | Majors:                                                 | Associate in | CU Summer 2020                                                                                                    | Completed/Enrolled                                                                 | Credits                   |         |                    |                     |          |
|    | Catalog:                                                | 2018         | ACC-121: Prin of Managerial Accounti                                                                               | w.                                                                                 | 4 Credits                 |         |                    |                     |          |
|    | Anticipated Completion Date:                            | 5/15/2021    | ACC-140: Payroll Accounting                                                                                        |                                                                                    | 2 Credits                 |         |                    |                     |          |
|    |                                                         |              | ACC-149: Intro to ACC Spreadsheets                                                                                 |                                                                                    | 2 Credits                 |         |                    |                     | 30 of 60 |
|    | The Associate in Arts degree shall be granted for       | or more      | ACC-150: Accounting Software Appl                                                                                  |                                                                                    | 2 Credits                 |         |                    |                     |          |
|    | The Associate in Aris degree and the Brance for an IIIS |              | ACC-180: Practices in Bookkeeping                                                                                  |                                                                                    | 3 Credits                 |         |                    |                     | 20.4145  |
|    | Program Notes                                           |              | (Co                                                                                                    | Dest.                                                                              | (LANA)                    |         | 10                 |                     | 30 01 15 |
|    | Show Program Nokes                                      |              | Cancel                                                                                                    | васк                                                                               | .oad                      | 1       | 10                 |                     |          |
|    |                                                         |              |                                                                                                    |                                                                                    | -                         |         |                    |                     |          |

Using "Timeline" you can drag courses to another semester to best fit your needs or to accommodate when the courses are offered. Below is how it loaded:

| = | ~      | You have successfully added courses to the                                                                                                    | plan.                                                                                                    |                                                                                                    |                                                                                                    |                                     |              |
|---|--------|----------------------------------------------------------------------------------------------------|----------------------------------------------------------------------------------------------------|----------------------------------------------------------------------------------------------------|----------------------------------------------------------------------------------------------------|-------------------------------------|--------------|
| • | Sched  | dule Timeline Advising Petitic                                                                                                    | ins & Waivers                                                                                                    |                                                                                                    |                                                                                                    |                                     |              |
| 曲 | 6      | Add a Term Remove Planned O                                                                                                    | ourses                                                                                                    |                                                                                                    |                                                                                                    |                                     |              |
| ġ |        |                                                                                                    |                                                                                                    |                                                                                                    |                                                                                                    |                                     | _            |
|   |        | CU Fall 2019                                                                                                    | CU.Spring.2020 ×                                                                                                    | CU Summer 2020 ×                                                                                                    | CU Fall 2020 UPDA                                                                                                    | TE DATES ×                          |              |
| • |        | ACA-122-MN34: College Transfer Success  Credus: 1 Credus                                                                                                    | ACA-115: Success & Study Skills X<br>Gradua: 1 Gradina                                                                   | ACC-121: Prin of Managerial ×<br>Accounting<br>Credits: 4 Credits                                                                                                    |                                                                                                    |                                     |              |
|   |        | Credits 2 Credits                                                                                                    | Accounting<br>Creates 4 Creates                                                                                          | ACC-140: Payroll Accounting X<br>Credits                                                                                                    |                                                                                                    |                                     |              |
|   | <      | Credits: 3 Credits<br>HEA-112-FH1: First Aid & CPR                                                                                                    |                                                                                                    | ACC-149: Intro to ACC Spreadsheets ×<br>Credes: 2 Credes                                                                                                    |                                                                                                    |                                     | >            |
|   |        | Credits: 2 Credits                                                                                                    |                                                                                                    | ACC-150: Accounting Software Appl ×<br>Credits 2 Credits                                                                                                    |                                                                                                    |                                     |              |
|   |        | Credits 2 Credits PED-163-H01: Kayaking-Basic                                                                                                    |                                                                                                    | ACC-100: Practices in Bookkeeping X<br>Credits: 3 Credits                                                                                                    |                                                                                                    |                                     |              |
|   |        | Credital TCredita                                                                                                    | E Blanned Credite                                                                                                    | 12 Blowned Condito                                                                                                    |                                                                                                    |                                     | · · · · ·    |
|   |        | The time of enders                                                                                                    | a ranneo creata                                                                                                    | 13 Finited Greats                                                                                                    |                                                                                                    |                                     | _            |
| ۰ | Academ | ics                                                                                                    |                                                                                                    |                                                                                                    | ~                                                                                                    | ACC-121 has been moved to<br>DATES. | CU Fall 2020 |
| â | (1)    | Your registration period for CU Summer 20                                                                                                    | 19 begins on 4/2/19 at 1:00 PM (CU Sumi                                                                                  | mer 2019) Your registration period for CU                                                                                                    | Fall 2019 begins on 4/2/                                                                                                    | (19 at 1:00 PM (CU Fall 2019)       |              |
| ۲ | Plan   | your Degree and Schedule                                                                                                    | your courses                                                                                                    |                                                                                                    |                                                                                                    | Search for courses                  |              |
| ۲ |        |                                                                                                    |                                                                                                    |                                                                                                    |                                                                                                    |                                     |              |
|   | ×      | You have successfully added courses to t                                                                                                    | he plan.                                                                                                    |                                                                                                    |                                                                                                    |                                     | _            |
|   | Sche   |                                                                                                    |                                                                                                    |                                                                                                    |                                                                                                    |                                     |              |
|   |        | dule Timeline Advising Pet                                                                                                    | itions & Waivers                                                                                                    |                                                                                                    |                                                                                                    |                                     | _            |
|   |        | Add a Term Remove Planned                                                                                                    | d Courses                                                                                                    |                                                                                                    |                                                                                                    |                                     |              |
|   |        | Add a Term Remove Planner  CU Fall 2019                                                                                                    | d Courses                                                                                                    | × <u>CU Summer 2020</u>                                                                                                    | × <u>Clurall 2020</u>                                                                                                    | UPDATE DATES ×                      |              |
|   |        | Add a Term Remove Planner  Add a Term Remove Planner  CUI Fail 2019  ACA-122-MN34: College Transfer Success                                                                                                    | CU Spring 2020<br>ACA-115: Sprcess & Study Shills<br>Codes: Codes                                                        | CU Summer 2020     ACC140 Paynell Accounting     Creates 2 Creates                                                                                                    | × <u>CU all 2020</u><br>× ACC-121: pri                                                                                                    | UPDATE DATES ×                      |              |
|   |        | Cul Fall 2019           Add a Term         Remove Plannet           Cul Fall 2019         Immage: Cul Fall 2019           ACA-122-MNS4: College Transfer Success J         Credits: Credits: C | CU Spring, 2020     AcA-115: Success & Study Skills     Crotics I Coulds     AcC-120: Pring of Financial     Counting    | CU Summer 2020     ACC-140: Paynell Accounting<br>Creates 2 Creates     ACC-140: To ACC Spreadsheets<br>ACC-140: To ACC Spreadsheets     ACC-140: To ACC Spreadsheets            | × CLU sil 2020<br>× ACC-121 Pri<br>ACC-121 Pri<br>ACC-121 Pri | UPDATE DATES ×                      |              |
|   | <      | CLI Fail 2019         CLI Fail 2019           CCU Fail 2019         Construction           Construction 1 Credits         Construction           Construction 2 Credits         Construction           Construction 2 Credits         Construction           Construction 2 Credits         Construction                                                                                                    | CU Spring 2020<br>CU Spring 2020<br>ACA-115: Sprces & Study Skills<br>Credits Coardis<br>Accounting<br>Credits & Creates | CU Summer 2020     ACC-140 Payroll Accounting     Credits 2 Credits     ACC-140: Intro to ACC Spreadsheets     ACC-140: Intro to ACC Spreadsheets     ACC-140: Credits 2 Credits | × CU all 2020<br>× Accounting<br>Codes Codes<br>×                                                                                                    | UPDATE DATES ×<br>n of Managerial × |              |

**Plan & Schedule** is where you go to view your plan and register for classes. You will land on the "Schedule" page where you can register for or drop classes.

|     | Plan your Degree and Schedule your co                                                     | ourses                                                            | Searc              | ch for courses      |                       |
|-----|-------------------------------------------------------------------------------------------|-------------------------------------------------------------------|--------------------|---------------------|-----------------------|
|     | Schedule Timeline Advising Petitions & W                                                  | /aivers                                                           |                    |                     |                       |
| ≞   | <ul> <li>CU Fall 2019 +</li> </ul>                                                        |                                                                   |                    | Register Now        |                       |
| ©)S | Filter Sections                                                                           | al Print                                                          | Planned: 3 Credits | Enrolled: 6 Credits | Waitlisted: 0 Credits |
| Ś   | ACA-122-MN31: College Transfer Success                                                    | Sections with no meeting time                                     |                    |                     |                       |
| -   | ✓ Registered, but not started                                                             | ✓ ACA-122 College Transfer Success Section MN31 Faculty: Skura, C |                    |                     |                       |
|     | Credits: 1 Credits<br>Grading: Graded<br>Instructor: Skura, C<br>10/16/2019 to 12/17/2019 |                                                                   |                    |                     |                       |
|     | V Meeting Information                                                                     |                                                                   |                    |                     |                       |
|     | Drop                                                                                      |                                                                   |                    |                     |                       |
|     |                                                                                           |                                                                   |                    |                     |                       |

When you have completed your registration you will receive a notification in the upper righthand corner of the page notifying you either that you are successfully registered, or that your registration was not processed. For restricted courses (Health Science, Work Based Learning, etc.) you will see a message "Advisor approval is required to register for this class", and you will need to "Request Review".

Within Plan and Schedule there are links to "Timeline", and "Advising". The "Advising" section shows your advisor with an email link on the left – "Request Review" on the right.

| -              | Plan your Degree and Schedule your courses                                                                              | Search for courses Q                              | • |
|----------------|----------------------------------------------------------------------------------------------------|---------------------------------------------------|---|
| ()<br>()<br>() | Schedule Timeline Advising Petitions & Waivers       My Advisors       Elinda Chandler (Program)       Composes a Ninte | Request Review Last review requested on 9/26/2019 | ) |
| <b>₽</b>       |                                                                                                    |                                                   |   |
|                | Save Note View Note History                                                                                             |                                                   |   |

Both you and your advisor can utilize the "Compose a Note" section – notes are permanent, and visible to your advisor so be careful when using this function.

"Petitions & Waivers" will show any petitions or requisite waivers that have been processed.

## \*Remember "Help" is always available in the upper right-hand corner!